## Publique seu artigo em acesso aberto

| <b>ETAPA 1</b><br>Assim que seu artigo for aceito, registre-se ou faça login nos Serviços<br>para Autores da Wiley em www.wileyauthors.com.^ Na seção<br>"My Articles" (Meus Artigos), procure seu artigo e clique em "Manage<br>my Articles" (Gerenciar Artigo). Procure uma mensagem de sua<br>instituição ou da CAPES e clique em "Select Open Access" (Selecionar | <section-header><section-header><section-header><section-header><section-header><section-header><section-header><section-header></section-header></section-header></section-header></section-header></section-header></section-header></section-header></section-header>                                                                                                    |
|----------------------------------------------------------------------------------------------------|----------------------------------------------------------------------------------------------------|
| Acesso Aberto).<br>ETAPA 2<br>CONFIRME SEU(S) FINANCIADOR(ES)                                                                                                    | Please confirm your funders for this article ®<br>Correctly declaring your funders helps us ensure that you're compliant with any funder mandates.                                                                                                    |
| Pode ser solicitado que você adicione ou confirme o(s) financiador(es)<br>que você informou no momento da submissão. Selecione seu<br>financiador (CAPES) no menu suspenso" e comece a digitar para<br>pesquisar.                                                                                                    | Deutsche Ford         X Cance           Deutsche Forschungsgemeinschaft: German Reserch Association   DPG         Deutsche Gesellschaft für Parkinson und Bewegungsstörungen           Deutsche Gesellschaft für Erziehungswissenschaft:         Deutsche Gesellschaft für Erziehungswissenschaft         Deutsche Gesellschaft für Erziehungswissenschaft           Deutsche Gesellschaft für Erziehungswissenschaft:         Deutsche Gesellschaft für Erziehungswissenschaft         Deutsche Gesellschaft für Erziehungswissenschaft                                                                                                    |
| <b>ETAPA 3</b><br><b>CONFIRME SUA(S) AFILIAÇÃO(ÕES)</b><br>Pode ser solicitado que você adicione ou confirme a(s)                                                                                                    | Please specify your affiliations for this article      Heave add your primary affiliation with the institution where the research for this     article was conducted. These charges will not affect any information in the     publicated ancie.     • Do not include any of your offiliation, setter your institution only: do not include a     department, offic, or other subdivision (e.g., enter "University of Oxford" and not     thready of Gada Department of Conomics      Max Planck Ge     Q     X cancel                                                                                                    |
| afiliação(ões) que você informou no momento da submissão.                                                                                                    | Max-Planck-Gesellschaft     molekulare Genetik       Max-Planck-Institut fur molekulare Genetik     ny for this article       Max-Planck-Institut fur molekulare Genetik     ny for this article       Max-Planck-Institut fur molekulare Genetik     ny for this article       Max-Planck-Institut fur molekulare Genetik     this article       Max-Planck-Gesellschaft Forschungsservice     What if planged or moved       MUNCHEN, BAVARIA, DE     this article                                                                                                    |
| ETAPA 4<br>SELECIONE ACESSO ABERTO<br>Quando solicitado, selecione "Yes, make my article open<br>access" (Sim, Publicar meu artigo em acesso aberto). #                                                                                                    | Do you want to make your article open access?   O Open Access Good News! Because you are affiliated with MAX-PLANCK-GESELLSCHAFT, fees to publish your article open access have aready been plaid through Germany's nationwide DEAL agreement. Therefore, confirm open access when asked. This will increase the visibility and impact of your research; the fees to publish open access are already covered and opting provided by DEAL, as corresponding author of the article, will be verified by the institution selected above. Place heave your provide affiliation heave. Voir the forlight DEAL agreement tables for more information |
| A CAPES será notificada da sua solicitação e será necessário que ela aprove.                                                                                                    |                                                                                                    |

## **ETAPA 5**

Se sua solicitação for aprovada, você receberá um e-mail de confirmação. Seu artigo aceito será então publicado como acesso aberto sob uma licença Creative Commons na Wiley Online Library.

Caso sua solicitação seja negada, você receberá um e-mail solicitando pagamento para publicação em acesso aberto.<sup>†</sup>

Artigos pagos serão então publicados em acesso aberto sob uma licença Creative Commons na Wiley Online Library.

- \* Um periódico híbrido é aquele que aceita artigos por meio de um modelo de assinatura, mas também oferece a opção de acesso aberto.
- ^ Certifique-se de se registrar nos Serviços para Autores utilizando o mesmo endereço de e-mail usado ao submeter seu artigo.
- # Se você não optar pelo acesso aberto, seu manuscrito será publicado como um artigo de assinatura (acesso fechado). Depois de publicado na seção Early View ou finalizado online, pode não ser mais possível publicar em acesso aberto por meio da CAPES.

<sup>†</sup> Caso você não deseje ou não possa pagar pelo acesso aberto, seu artigo será publicado na Wiley Online Library como um artigo de assinatura, com acesso restrito aos assinantes do periódico.

## www.wileyauthors.com/instpayment

## WILEY